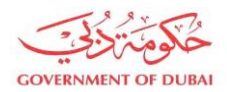

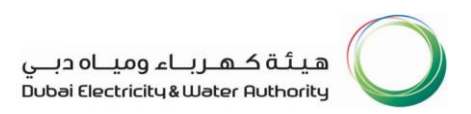

# MA'LEM DUBAI User Manual

# **Builder Portal NOC Services for**

### **Development Projects**

# Water Registration and Submission

Version 1.0

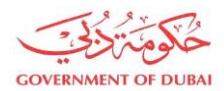

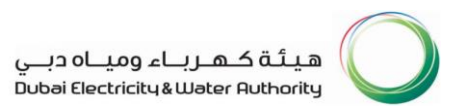

#### Our Vision

A globally leading sustainable innovative corporation

#### Our Mission

We are committed and aligned to Dubai's 8 Principles and 50-Year Charter supporting the UAE's directions through the delivery of global leading services and innovative energy solutions enriching lives and ensuring the happiness of our stakeholders in a sustainable manner

#### Our Motto

For generations to come

#### **Our Values**

- Stakeholders Happiness
- Sustainability
- Innovation
- Excellence
- Good Governance

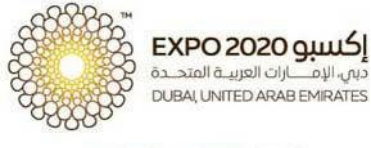

شريك الطاقة المستدامة الرسمى OFFICIAL SUSTAINABLE ENERGY PARTNER

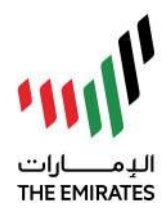

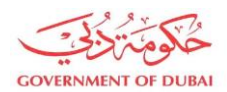

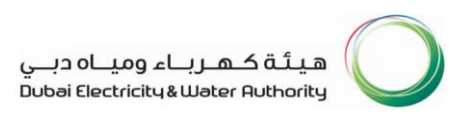

### **Development Projects Registration**

1. Click on MA'LEM DUBAI under NOC Services

| NOC           | NOC Services |
|---------------|--------------|
| $\rightarrow$ | MA'LEM DUBAI |

2. Select Water and click Submit

|                | MA'LEM DUBAI                                                                                                    |
|----------------|----------------------------------------------------------------------------------------------------|
|                | Electricity<br>This service Enabled the enrolled / registered Developers and Consultants to apply Power Supply Master                                   |
| $oldsymbol{O}$ | Plan for Major Projects Developments for DEWA review Water                                                                                              |
|                | This service Enabled the enrolled / registered Developers and Consultants to apply Water Supply Master<br>Plan for Development Projects for DEWA review |
|                | Submit $\rightarrow$                                                                                                    |

3. Select Register Projects to register a New Development Project to acquire a Development Project Number (as shown in step 5) which is required for the submission of Water Master Plan.

| MA'LEM DUBAI                                                                                                    |
|----------------------------------------------------------------------------------------------------|
|                                                                                                    |
| Register Projects<br>Register new project to obtain project code                                                   |
| Submit Water Master Plan for a project<br>Online submission of Water Master Plan for Development Projects in Dubai |
| Submit → View Submission Guide                                                                                     |

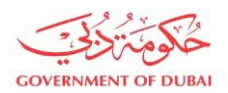

4. Fill up the form and upload the mandatory attachments, and click submit. (Developer Name is automatically filled)

| MA'LEM DUBAI<br>(Water Project Registration)                                                                                                    |
|----------------------------------------------------------------------------------------------------|
| Project Name                                                                                                    |
| New Project 28-May-2020                                                                                                    |
| Developer Name                                                                                                    |
| Azaz Ali                                                                                                    |
| Consultant Name (Optional)                                                                                                    |
| test consultant v Add                                                                                                    |
| Business Partner Consultant Name                                                                                                    |
| No data                                                                                                    |
| Upload Attachment                                                                                                    |
| Authorization Letter                                                                                                    |
| MalemTest Docs (1).pdf                                                                                                    |
| Affection Plan                                                                                                    |
| MalemTest Docs (2).pdf                                                                                                    |
| Note that the maximum size allowed for each attachment is 40MB.<br>Formats allowed pdf, doc, doc, xls, csv, xlsx, AutoCAD(dwg),<br>microstation(dgn) |
| Submit                                                                                                    |

5. Wait for the approval from DEWA Coordinator. The Developer should take note of the Project Number which will be needed in submission of Water Master Plan. (sample below is DWP-0211)

| $\bigcirc$                                                                                          |
|----------------------------------------------------------------------------------------------------|
| Request submitted successfully                                                                      |
| Your Project Registration Request has been submitted successfully                                   |
| Project Number: DWP-00211                                                                           |
| What's next?                                                                                        |
| Your application is being processed, you will receive an E-mail<br>upon completion of your request. |
| Track your application status through Track Request.                                                |
| Track Requests $\rightarrow$                                                                        |

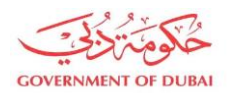

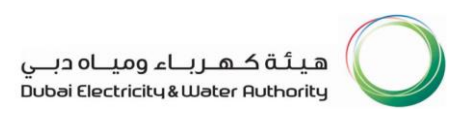

### **Development Projects Submission**

1. Click on MA'LEM DUBAI under NOC Services

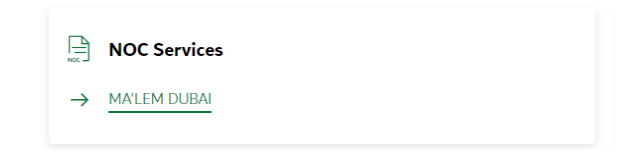

2. Select Water and click Submit

| MA'LEM DUBAI                                                                                                    |
|----------------------------------------------------------------------------------------------------|
| Electricity                                                                                                    |
| This service Enabled the enrolled / registered Developers and Consultants to apply Power Supply Master<br>Plan for Major Projects Developments for DEWA review   |
| Water<br>This service Enabled the enrolled / registered Developers and Consultants to apply Water Supply Master<br>Plan for Development Projects for DEWA review |
| Submit $ ightarrow$                                                                                                    |
|                                                                                                    |

3. Select Submit Water Master Plan for a project and click Submit

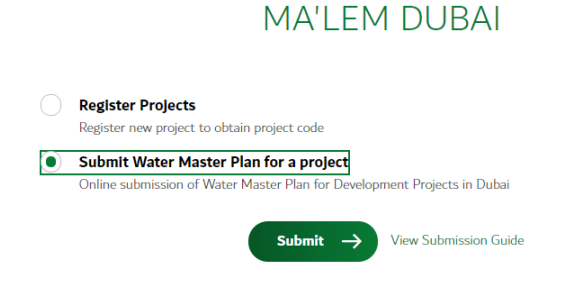

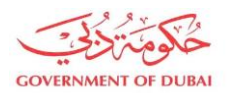

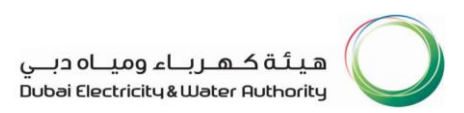

4. Enter the Project Number and click Get Details. Select all the necessary types for the submission.

| Μ                | A'LEM DUBAI                       |
|------------------|-----------------------------------|
| (Water Mast      | ter Plan for Development Projects |
|                  | Step 1 of 8                       |
|                  |                                   |
|                  |                                   |
| General          | Details                           |
|                  |                                   |
| Select Demand T  | уре                               |
| Domestic De      | emand 🔵 Non Domestic Demand       |
| Select Plan Type |                                   |
| New OR           | evision                           |
| Project Number   |                                   |
| DWP-00211        | Get Details                       |
|                  |                                   |
| Development Pro  | ject Name                         |
| New Project 2    | 8-May-2020                        |
| Subject of Submi | ircian (Ontianal)                 |
| Subject of Submi | Ission (Optional)                 |
| Enter Subject of | f Submission                      |
|                  |                                   |
| Type of Submissi | on                                |
| Overall Proje    | ect Sub Project                   |

5. Review the Developer and Consultant Details and click Next

| Developer Details                   | Consultant Details                  |
|-------------------------------------|-------------------------------------|
| Name                                |                                     |
| Azaz Ali                            | Name                                |
|                                     | test consultant v                   |
| E-mail                              | E-mail                              |
| amanirezk@notmail.com               | yourname@emirates.net.ae            |
| E-mail 2 (Optional)                 | 5                                   |
| Enter E-mail 2                      | E-mail 2 (Optional)                 |
| Telephone (Optional)                | Enter E-mail 2                      |
| +971 41234567                       | Telephone (Optional)                |
|                                     | 41234567                            |
| Pak (Optional)                      | Fax (Optional)                      |
| +9/1 4000000                        | 42000000X                           |
| P.O. Box (Optional)                 |                                     |
| 564                                 | P.O. Box (Optional)                 |
| City (Optional)                     | 564                                 |
| Dubai ~                             | City (Optional)                     |
| Contact Name (Ontional)             | Dubai 🗸                             |
| Enter Contact Name                  | Contact Name (Ontional)             |
|                                     | Enter Contract Name                 |
| Contact Mobile (Optional)           | LINE CONDUCTION                     |
| +971 50000000r                      | Contact Mobile (Optional)           |
| Signing Authority Name (Optional)   | 50000001                            |
| Enter Signing Authority Name        | Signing Authority Name (Optional)   |
| Signing Authority E-mail (Optional) | Enter Signing Authority Name        |
| Enter Signing Authority E-mail      |                                     |
|                                     | Signing Authority E-mail (Optional) |
| Signing Authority Mobile (Optional) | Enter Signing Authority E-mail      |
| +971 50000000r                      | Signing Authority Mobile (Optional) |
|                                     | 5010000000                          |
|                                     |                                     |
| Next                                |                                     |
|                                     |                                     |

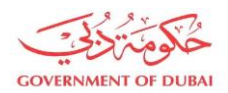

#### 6. Enter the Project Details and Demand Details and click Next

| Step 5 of 8     Total Domestic Demand (MIGD)   0,0000   0,0000   DC Demand (MIGD) (Optional)   ad Use   of Use   t Area (Optional)   5   5   6   1   1   1   1   1   1   1   1   1   1   1   1   1   1   1   1   1   1   1   1   1   1   1   1   1   1   1   1   1   1   1   1   1   1   1   1   1   1   1   1   1   1   1   1   1   1   1   1   1   1   1   1   1   1   1   1   1   1   1   1   1   1   1   1   1   1   1   1   1   1   1   1   1   1   1   1   1 <th>MA'LEM DUBAI<br/>r Master Plan for Development Projects)</th>                                                                                                    | MA'LEM DUBAI<br>r Master Plan for Development Projects) |
|----------------------------------------------------------------------------------------------------|---------------------------------------------------------|
| O0000         DC Demand (MIGD) (Optional)         00000         Mixed Use         vject Area (Optional)         00000         iguare Meter         vidu Use         vidu Up Area (Optional)         00000         idu up Area (Optional)         ioo00         idu up Area (Optional)         ioo00         idu up Area (Optional)         ioo00         idu up Area (Optional)         ioo00         idu up Area (Optional)         ioo00         idu up Area (Optional)         ioo00         idu up Area (Optional)         ioo00         idu up Area (Optional)         ioo00         idu up Area (Optional)         ioo00         idu up Area (Optional)         ioo00         idu up Area (Optional)         ioo00         idu up Area (Optional)         ioo00         ioo00         idu up Area (Optional)         ioo00         idu up Area (Optional)         ioo00         imunity Code (Optional)                                                                                                    |                                                         |
| Project Details       DC Demand (MIGD) (Optional)         roject Type (Optional)       0.0000         Mixed Use       Irrigational Demand (MIGD) (Optional)         foject Area (Optional)       0.0000         5555       0         roject Area Unit (Optional)       0.0000         Square Meter       Water Features Demand(MIGD)         4000       0.0000         tulid Up Area (Optional)       0.0000         Square Meter       Oomestic Demand Phase (Optional)         4000       0.0000         tulid Up Area Unit (Optional)       0.0000         Square Meter       Ultimate Phase (Optional)         1       0.0000         Square Meter       Ultimate Phase (Optional)         1       0.0000         Square Meter       Ultimate Phase (Optional)         1       0.0000         1       0.0000         1       0.0000                                                                                                    |                                                         |
| oject Type (Optional) 0.0000   Mixed Use Irrigational Demand (MIGD) (Op   oject Area (Optional) 0.0000   5555 Firefighting Demand (MIGD) (Op   oject Area Unit (Optional) 0.0000   Square Meter Water Features Demand(MIGD)   uild Up Area (Optional) 0.0000   4000 Domestic Demand Phase (Optional)   Square Meter Ultimate Phase (Optional)   1d Up Area Unit (Optional) 0.0000   Square Meter Ultimate Phase (Optional)   300 +                                                                                                    | ct Details                                              |
| Mixed Use Irrigational Demand (MIGD) (Op   roject Area (Optional) 0.0000   5555 Firefighting Demand (MIGD) (Op   roject Area Unit (Optional) 0.0000   Square Meter Water Features Demand(MIGD)   uild Up Area (Optional) 0.0000   4000 Domestic Demand Phase (Optional)   Square Meter Ultimate Phase (Optional)   Square Meter Ultimate Phase (Optional)   10000 0.0000   and unber of Plots (Optional) 0.0000   - 300                                                                                                    | e (Optional)                                            |
| Irrigational Demand (MIGD) (Optional)   iget Area (Optional)   5555   iget Area Unit (Optional)   iguare Meter   water Features Demand(MIGD)   idup Area (Optional)   idup Area (Optional)   idup Area Unit (Optional)   idup Area Unit (Optional)                                                                                                    | se v                                                    |
| oject Area (Optional)  5555  ioject Area Unit (Optional)  Square Meter  id Up Area (Optional)  4000  id Up Area Unit (Optional)  Counce the end of the end of the end |                                                         |
| 5555     Firefighting Demand (MIGD) (O       Oject Area Unit (Optional)     0.0000       Square Meter     Water Features Demand(MIGD)       ild Up Area (Optional)     0.0000       4000     Domestic Demand Phase (Optional)       ild Up Area Unit (Optional)     0.0000       Square Meter     Ultimate Phase (Optional)       Square Meter     Ultimate Phase (Optional)       -     300       +     -                                                                                                    | a (Optional)                                            |
| oject Area Unit (Optional) 0.0000   Square Meter Water Features Demand(MIGD)   alid Up Area (Optional) 0.0000   4000 Domestic Demand Phase (Optional)   alid Up Area Unit (Optional) 0.0000   Square Meter Uttimate Phase (Optional)   square Meter Uttimate Phase (Optional)   amber of Plots (Optional) 0.0000                                                                                                    |                                                         |
| Square Meter   Water Features Demand(MIGD)   uild Up Area (Optional)   4000   add   uild Up Area Unit (Optional)   Square Meter   umber of Plots (Optional)   0.0000   Ultimate Phase (Optional)   0.0000   umber of Plots (Optional)   0.0000                                                                                                    | a Unit (Optional)                                       |
| iid Up Area (Optional)  4000 Domestic Demand Phase (Optional)  iid Up Area Unit (Optional)  Square Meter V Ultimate Phase (Optional)  Ultimate Phase (Optional)  0.0000  Ultimate Phase (Optional)  0.0000                                                                                                    | Neter ~                                                 |
| 4000 Domestic Demand Phase (Option alld Up Area Unit (Optional) Square Meter Ultimate Phase (Optional) Ultimate Phase (Optional) 0.0000 - 300 + community Code (Optional)                                                                                                    | rea (Optional)                                          |
| Juild Up Area Unit (Optional)     0.0000       Square Meter     Ultimate Phase (Optional)       umber of Plots (Optional)     0.0000       -     300       +     300                                                                                                    |                                                         |
| Square Meter Ultimate Phase (Optional) Ultimate Phase (Optional) 0.0000 - 300 + ommunity Code (Optional)                                                                                                    | rea Unit (Optional)                                     |
| umber of Plots (Optional)<br>- 300 +<br>mmunity Code (Optional)                                                                                                    | Meter V                                                 |
| umber of Plots (Optional)       -     300       +       ommunity Code (Optional)                                                                                                    |                                                         |
| - 300 + mmunity Code (Optional)                                                                                                    | Plots (Optional)                                        |
| ommunity Code (Optional)                                                                                                    | 300 +                                                   |
|                                                                                                    | / Code (Optional)                                       |
| ~                                                                                                    |                                                         |

7. Attach all the Mandatory documents and click Save and Proceed

| Μ                     | IA'LEM DUBAI                                         |
|-----------------------|------------------------------------------------------|
| (Water Mas            | ster Plan for Development Projects)                  |
|                       | Step 4 of 8                                          |
|                       |                                                      |
| Mandato               | ory documents to                                     |
| process               | the submission                                       |
|                       |                                                      |
| Developer Letter      |                                                      |
|                       | Choose                                               |
| Consultant Letter     |                                                      |
|                       | Choose                                               |
| Undertaking/Conf      | irmation Letters                                     |
|                       | Choose                                               |
|                       |                                                      |
| Note that the maxim   | mum size allowed for attachments is 40MB. Format     |
| allowed: put, doc, do | ico, xis, csv, xisx, AutocAD(uwg), microstation(ugn) |
|                       |                                                      |
|                       |                                                      |
|                       | Save and Proceed                                     |

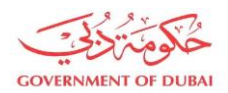

#### 8. Upload all Mandatory Network Drawings/Documents to proceed and click Next.

| (Water Mast                                                         | er Plan for Development Projects)                                                                      |
|---------------------------------------------------------------------|----------------------------------------------------------------------------------------------------|
|                                                                     | Step 5 of 8                                                                                            |
|                                                                     |                                                                                                    |
|                                                                     |                                                                                                    |
| Mandatory docume                                                    | nts to process the submission                                                                          |
| Network Drawin;                                                     | gs Documents                                                                                           |
| List of documents we                                                | e accept to quickly process the application                                                            |
| 1. Project Geographic                                               | cal Location Map                                                                                       |
| 2. Network Layout In                                                | cluding Main Connections & Back-up Connections                                                         |
| <ol> <li>Network layout pla</li> <li>Additional corridor</li> </ol> | in<br>re and Plots maps (if any) (Ontional)                                                            |
|                                                                     |                                                                                                    |
| Note that the maxim<br>allowed: pdf, doc, doc                       | um size allowed for attachments is 40MB. Formats<br>x, xls, csv, xlsx, AutoCAD(dwg), microstation(dgn) |
| To upload huge files,<br>MB) and click 'Save'                       | split the files and attach one by one (less than 40                                                    |
| Attachments (                                                       | 0) +                                                                                                   |
|                                                                     |                                                                                                    |
|                                                                     | No files found.                                                                                        |
| Drop files or u                                                     | use the "+" button for pending upload                                                                  |
| 2.50 1103 01 1                                                      | use the statement perfung uptour                                                                       |
|                                                                     |                                                                                                    |
|                                                                     |                                                                                                    |
|                                                                     | Upload                                                                                                 |

9. Upload all Mandatory Demand Calculation Documents and click Next

| (Water Master Plan for Development Projects)                                                      |
|---------------------------------------------------------------------------------------------------|
| Step 6 of 8                                                                                       |
|                                                                                                   |
|                                                                                                   |
| Mandatory documents to process the submission                                                     |
| Demand Calculation                                                                                |
| List of documents we accept to quickly process the application                                    |
| 1. Land Use Plan & Project phasing Layout                                                         |
| 2. Annual / Phase-Wise Water Requirements                                                         |
| <ol> <li>Demand Calculations (GFA, Demand Density &amp; Land Use, occupancy<br/>rates)</li> </ol> |
| Note that the maximum size allowed for attachments is 40MB. Formats                               |
| allowed: pdf, doc, docx, xls, csv, xlsx, AutoCAD(dwg), microstation(dgn)                          |
| To upload huge files, split the files and attach one by one (less than 40                         |
| MB) and click 'Save'                                                                              |
| Attachments (0)                                                                                   |
|                                                                                                   |
| No files found.                                                                                   |
| Drop files or use the "+" button for pending upload                                               |
|                                                                                                   |

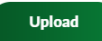

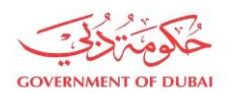

هيئة كهرباء ومياه دبي Dubai Electricity&Water Authority

#### 10. Upload All Mandatory Hydraulic Analysis Documents and click Next

| MA'LEM DUBAI                                                                                                    |
|----------------------------------------------------------------------------------------------------|
| (Water Master Plan for Development Projects)                                                                                                    |
| Step 7 of 8                                                                                                    |
|                                                                                                    |
| Mandatory documents to process the submission                                                                                                    |
| Hydraulic Analysis                                                                                                    |
| List of documents we accept to quickly process the application                                                                                         |
| 1. Epanet Compatible Hydraulic Model in "DLTM" coordinate system                                                                                       |
| Note that the maximum size allowed for attachments is 40MB. Formats<br>allowed: pdf, doc, doc, xis, csx, xisx, inp, AutoCAD(dwg),<br>microstation(dgn) |
| To upload huge files, split the files and attach one by one (less than 40 MB) and click 'Save'                                                         |
| Attachments (0)                                                                                                    |
| No files found.                                                                                                    |
| Drop files or use the "+" button for pending uplead                                                                                                    |
| Drop nes or use the + button for perturing upload                                                                                                    |
| Upload                                                                                                    |
| Recent Attachments                                                                                                    |
| Next                                                                                                    |

11. Upload all other miscellaneous documents and click Submit.

| MA'LEM DUBAI                                                                                                    |
|----------------------------------------------------------------------------------------------------|
| (Water Master Plan for Development Projects)                                                                                                    |
| Step 8 of 8                                                                                                    |
|                                                                                                    |
| Mandatory documents to process the submission                                                                                                    |
| Miscollappour                                                                                                    |
| Miscellaneous                                                                                                    |
| List of documents we accept to quickly process the application                                                                                                    |
| Valid Information NOC     Z. Developer/ consultant Request Letter                                                                                                    |
| 3. Project Affection Map                                                                                                    |
| 4. Development MasterPlan Report<br>5. Othere (Specify the Decument Title) (Optional)                                                                                         |
| allowed: pdf, doc, docx, xls, csv, xlsa, AutoCAD(dwg), microstation(dgn)<br>To upload huge files, split the files and attach one by one (less than 40<br>MB) and click 'Save' |
| Attachments (0)                                                                                                    |
| No files found                                                                                                    |
| No mes round.                                                                                                    |
| Drop files or use the "+" button for pending upload                                                                                                    |
|                                                                                                    |
|                                                                                                    |
| Upload                                                                                                    |

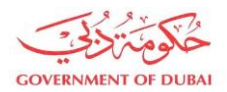

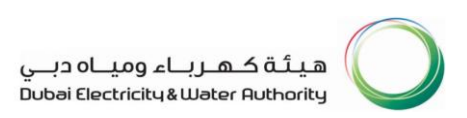

#### 12. Request submitted successfully and may track request using the Application Number provided

| Request submitted successfully<br>Your Master Plan Application has been submitted successfully      |
|----------------------------------------------------------------------------------------------------|
| Application Number: 0073000034                                                                      |
| What's next?                                                                                        |
| Your application is being processed, you will receive an E-mail<br>upon completion of your request. |
| Track your application status through Track Request.                                                |
|                                                                                                    |